# Inhoudsopgave

| L | Kennismaken met de iPhone | 1  |
|---|---------------------------|----|
|   | Een eerste blik           | 2  |
|   | Wat u niet kunt zien      | 3  |
|   | Meegeleverde accessoires  | 4  |
|   | Het beeldscherm           | 5  |
|   | Programma's               | 6  |
|   | Mobiel datanetwerk        | 9  |
|   | Statusbalk                | 11 |
|   | Wat u verder nodig hebt   | 13 |
|   | iTunes                    | 13 |
| 2 | De gebruikersinterface    | 15 |
|   | Opladen                   | 16 |
|   | Simkaart plaatsen         | 17 |
|   | Configureren met iOS 5    | 18 |
|   | Starten met iTunes        | 22 |
|   | iCloud                    | 24 |
|   | Gebarentaal               | 25 |
|   | Toegangsscherm            | 27 |
|   | Beginscherm               | 28 |
|   | Vingeroefeningen          | 31 |
|   | Navigatie                 | 32 |
|   | Beginscherm aanpassen     | 34 |
|   | Mappen                    | 35 |
|   | Achtergrond aanpassen     | 37 |
|   | Siri                      | 38 |
|   | Toetsenbord               | 39 |
|   | Verbindingen              | 44 |

| 3 | Telefoon                   | 49  |
|---|----------------------------|-----|
|   | lemand bellen              | 50  |
|   | lemand terugbellen         | 54  |
|   | Stembediening              | 55  |
|   | Gebeld worden              | 57  |
|   | Opties tijdens een gesprek | 60  |
|   | Voicemail                  | 62  |
|   | FaceTime                   | 64  |
|   | Berichten                  | 67  |
|   | Bericht versturen          | 68  |
|   | Berichten beheren          | 71  |
|   | Twitter                    | 72  |
| 4 | Contacten                  | 75  |
|   | Adresboek                  | 76  |
|   | Contact toevoegen          | 78  |
|   | Contact opzoeken           | 85  |
|   | Contacten beheren          | 87  |
|   | Contact gebruiken          | 88  |
| 5 | Mail                       | 91  |
|   | Mail                       | 92  |
|   | Accounts en postbussen     | 93  |
|   | IMAP of POP                | 94  |
|   | Account toevoegen          | 95  |
|   | Push of fetch              | 98  |
|   | Account beheren            | 100 |
|   | Hebt u mail?               | 101 |
|   | Berichten                  | 103 |
|   | Koppelingen en bijlagen    | 106 |
|   | Mail schrijven             | 107 |
|   | Mail beheren               | 110 |

| 6 | Safari en de stores           | 113 |
|---|-------------------------------|-----|
|   | Safari                        | 114 |
|   | Zoomen en navigeren           | 116 |
|   | Knoppen                       | 118 |
|   | Bladwijzers                   | 120 |
|   | Instellingen Safari           | 123 |
|   | iTunes Store                  | 125 |
|   | App Store                     | 131 |
|   | Account zonder creditcard     | 134 |
|   | Aankopen binnen een programma | 137 |
|   | Werken met apps               | 139 |
|   | iCloud                        | 142 |
| 7 | Afspraken en meer             | 147 |
|   | Agenda                        | 148 |
|   | Agenda bekijken               | 151 |
|   | Activiteit toevoegen          | 154 |
|   | Uitnodigingen                 | 158 |
|   | Abonnement                    | 160 |
|   | Herinneringen                 | 161 |
|   | Notities                      | 164 |
| 8 | Camera en foto's              | 169 |
|   | Camera                        | 170 |
|   | Foto's maken                  | 171 |
|   | Debediening                   | 172 |
|   | Album Filmrol                 | 175 |
|   | Video opnemen                 | 175 |
|   | Fotostream                    | 177 |
|   | Foto's                        | 181 |
|   | Albums en verzamelingen       | 182 |
|   | Foto's bekijken               | 186 |
|   | Foto bewerken                 | 189 |
|   | Diavoorstelling               | 191 |

| 9 Muziek              | 193 |
|-----------------------|-----|
| Muziek ophalen        | 194 |
| Thuisdeling           | 196 |
| Muziek                | 198 |
| Afspeellijsten        | 199 |
| Categorieën           | 201 |
| Cover Flow            | 202 |
| Bediening             | 203 |
| 10 Video's en YouTube | 209 |
| Video's               | 210 |
| Video synchroniseren  | 213 |
| Video delen           | 214 |
| Video's bedienen      | 215 |
| YouTube               | 217 |
| II Kaarten en meer    | 221 |
| Locatievoorzieningen  | 222 |
| Waar is               | 224 |
| Waar ben ik?          | 227 |
| Weergaven en meer     | 230 |
| Hoe kom ik            | 232 |
| Waar vind ik          | 234 |
| Waar ben jij?         | 235 |
| Index                 | 237 |

# Kennismaken met de iPhone

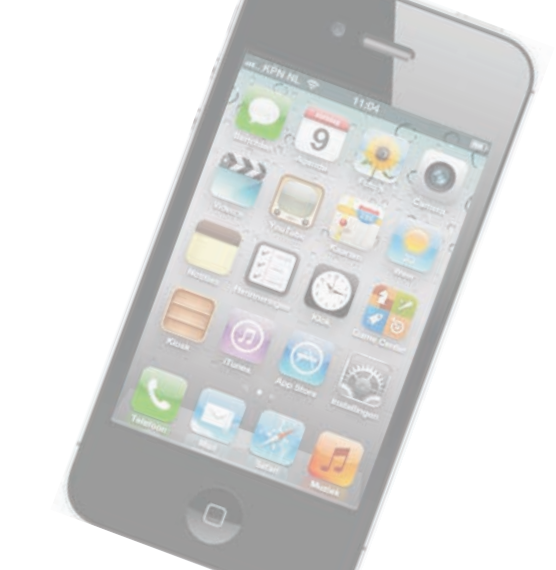

Voordat u met uw gloednieuwe iPhone aan de slag gaat, is het handig om even kennis te maken. Dan weet u in elk geval waar u de thuisknop vindt en wat de pictogrammen in de statusbalk betekenen.

#### Een eerste blik

Een visuele inspectie van uw iPhone is een goed startpunt. De verschillende onderdelen op de foto hebben een nummer. In de tekst staat bij dat nummer de naam van het onderdeel met een korte beschrijving.

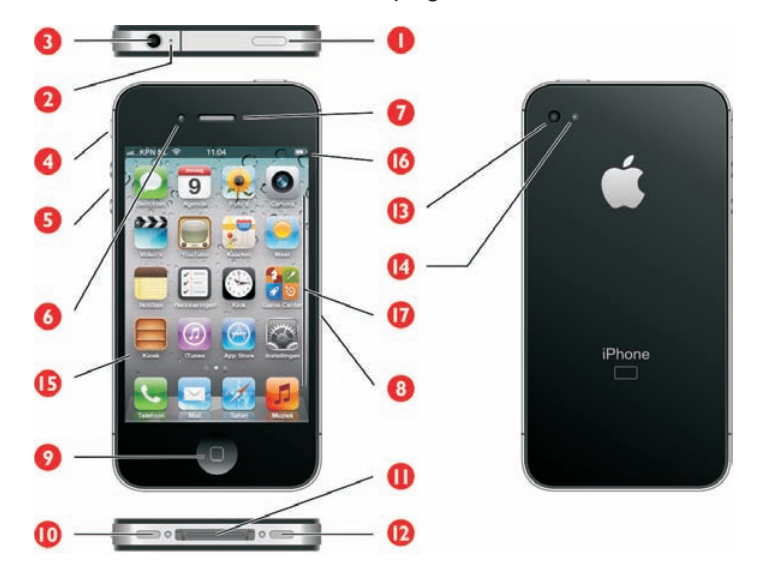

De verschillende onderdelen van uw iPhone.

- 1. Aan/uitknop Hiermee zet u de iPhone aan of uit of schakelt u de slaapstand in.
- Bovenste microfoon Deze piepkleine microfoon naast de aansluiting voor de koptelefoon analyseert tijdens een telefoongesprek de omgevingsgeluiden, zodat de iPhone tijdens het gesprek storende bijgeluiden kan onderdrukken.
- Koptelefoonaansluiting Hierop sluit u de meegeleverde headset aan. Een headset is een combinatie van koptelefoon en microfoon met een afstandsbediening.
- 4. Schakelaar belsignaal Hiermee schakelt u de beltoon van uw iPhone uit.
- 5. Volumeknoppen U regelt met deze twee knoppen het volume van uw gesprek of muziek. Ook het volume van het belsignaal, meldingen en geluidseffecten regelt u met deze knoppen. De volumeknop met de plus fungeert ook als sluiterknop voor de camera's.
- 6. Camera voorzijde Deze camera is vooral bedoeld voor videotelefonie met FaceTime, maar u kunt er natuurlijk ook foto's mee maken of video mee opnemen. De camera heeft een resolutie van 640x480 pixels.
- 7. Luisteropening Houdt u de iPhone tijdens een telefoongesprek aan uw oor, dan hoort u hier uw gesprekspartner.

- 8. Simkaarthouder Hierin plaatst u de microsimkaart voor uw iPhone.
- 9. Thuisknop Hiermee verlaat u een programma en keert u terug naar het beginscherm. Maar de thuisknop kent meer functies.
- **10. Onderste microfoon** Deze microfoon gebruikt u tijdens telefoongesprekken, voor de memorecorder, stembesturing en meer.
- **11. Dockaansluiting** Het aansluitpunt voor de kabel waarmee u uw iPhone verbindt met uw computer, een netvoeding of andere apparatuur.
- **12. Luidspreker** Geeft het geluid weer als u de iPhone niet aan uw oor houdt en ook geen koptelefoon hebt aangesloten.
- 13. Hoofdcamera Deze camera maakt opnamen met een resolutie van acht megapixel (iPhone 4: vijf megapixel). Met deze camera maakt u ook videoopnamen in HD-kwaliteit.
- 14. LED-flits De flitser voor de hoofdcamera.
- **15. Scherm** Het beeldscherm is het centrale bedieningsinstrument voor uw iPhone. Vrijwel alle acties voert u op het beeldscherm uit door pictogrammen, schakelaars en knoppen op het scherm aan te raken.
- **16. Statusbalk** De bovenste rand van het beeldscherm geeft de toestand van de iPhone weer.
- **17. Programmapictogrammen** Uw iPhone is voorzien van een aantal standaardprogramma's. U start een programma met een vingertik op het bijbehorende pictogram.

#### Wat u niet kunt zien

Uw iPhone heeft vier sensoren:

- Gyroscoop met drie assen Hiermee bepaalt de iPhone zijn oriëntatie en beweging.
- Versnellingsmeter Deze sensor registreert welke bewegingen u met de iPhone maakt en of u de iPhone rechtop (in portretstand) of dwars houdt.
- Nabijheidssensor Met deze sensor bepaalt de iPhone of u tijdens een telefoongesprek de iPhone aan uw oor houdt. In dat geval schakelt de iPhone het beeldscherm uit om stroom te besparen. Bovendien voorkomt dit dat u per ongeluk een pictogram aanraakt of ongewild het gesprek beëindigt. Neemt u de iPhone van uw oor, dan wordt het beeldscherm weer ingeschakeld.

- Sensor voor omgevingslicht Deze sensor zorgt ervoor dat de helderheid van het beeldscherm steeds wordt aangepast aan de verlichting van de omgeving.
- Digitaal kompas Hulpmiddel voor de locatiebepaling.
- Assisted GPS Hiermee bepaalt de iPhone uw locatie, samen met het digitale kompas. Daarnaast gebruikt locatievoorzieningen ook gegevens van Wi-Finetwerken en het mobiele datanetwerk.

### Meegeleverde accessoires

In de doos zit meer dan alleen uw iPhone. In de omslag vindt u twee boekjes met productinformatie en tips. Daaronder treft u de accessoires aan.

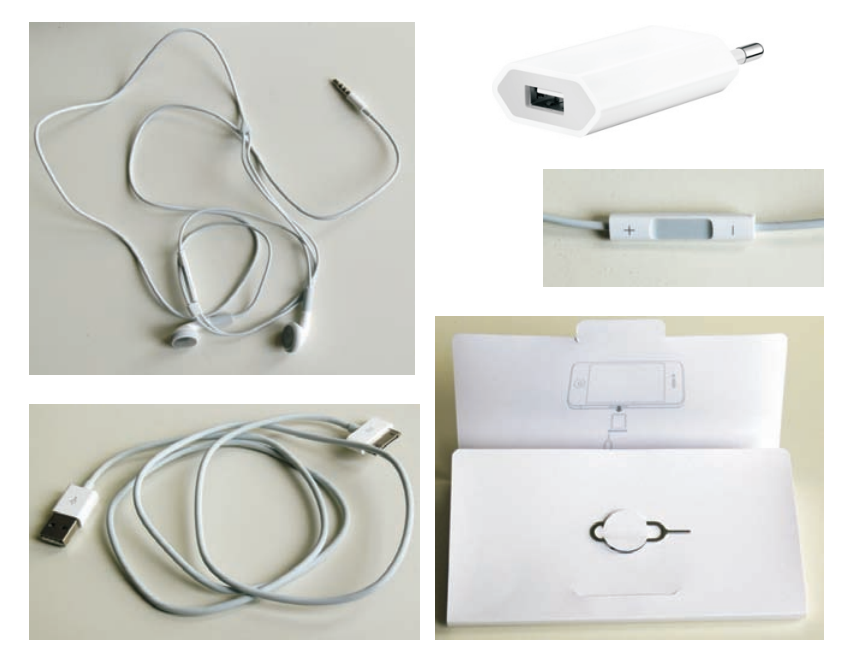

De accessoires van de iPhone.

Headset Dit is een combinatie van koptelefoon en microfoon met een afstandsbediening. Met de headset luistert u naar muziek en voert u telefoongesprekken. Om te spreken, gebruikt u de ingebouwde microfoon. In de rechterkabel zit de afstandsbediening en microfoon. Druk op de selectieknop om de telefoon te beantwoorden of om een gesprek te beëindigen. Binnen het programma Muziek drukt u eenmaal op de selectieknop om een nummer af te spelen of om het afspelen te onderbreken. Drukt u tweemaal op deze knop, dan gaat u naar het volgende nummer. U past het volume aan met een druk op het plusteken of het minteken. Wilt u uw iPhone met de stem bedienen, houd dan de selectieknop ingedrukt.

- Dockconnector naar USB-kabel Hiermee sluit u de iPhone aan op uw computer om gegevens te synchroniseren en de iPhone op te laden. Sluit de kabel rechtstreeks aan op de iPhone of op het optionele dock.
- USB-lichtnetadapter Sluit de meegeleverde kabel aan op de lichtnetadapter en de iPhone. Zo laadt u uw iPhone op zonder computer.
- Simkaartverwijdertool Een grote naam voor een klein gereedschap. Hiermee verwijdert u de simkaarthouder uit de iPhone. U vindt het aan de binnenkant van de omslag met de boekjes met vingertips en belangrijke productinformatie.

### Het beeldscherm

Het beeldscherm van de iPhone is bijzonder. Om te beginnen heeft het een resolutie van 960x640 pixels en dat is uitzonderlijk hoog voor een scherm van deze afmetingen. Het biedt een fotorealistisch beeld, scherp en met heldere kleuren.

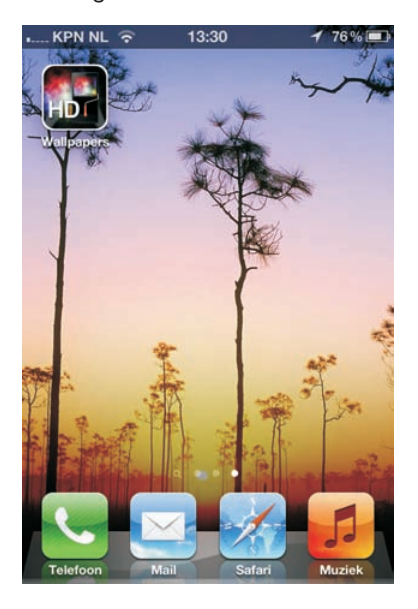

Het scherm van de iPhone biedt een prachtig beeld.

Daarnaast is het beeldscherm van de iPhone een goed voorbeeld van een perfect werkend aanraakscherm. Dit is geen traditioneel aanraakscherm dat reageert op druk en dat u met een stift bedient. Uw iPhone heeft een zogenoemd capacitief aanraakscherm dat reageert op elektrische geleiders (zoals uw vingers). Het voordeel van een capacitief aanraakscherm is dat het gelijktijdige aanrakingen apart registreert en dat het ook beweging over het scherm waarneemt. Apple noemt dit een Multi-Touch-scherm. Het beste instrument om het scherm van uw iPhone te bedienen, zijn uw vingers. Het Multi-Touch-scherm kan de gelijktijdige aanraking en beweging van verschillende vingers verwerken en dit maakt een nieuwe manier van werken mogelijk. U tikt, sleept en veegt met een of meer vingers over het scherm om knoppen te verschuiven, foto's te openen, in te zoomen of te sluiten, pagina's om te slaan en ga zo maar door. Al met al werkt de gebruikersinterface op een intuïtieve manier.

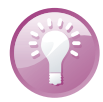

**Vieze vingers** Het scherm is voorzien van een speciale coating waardoor het scherm lang schoon blijft. Is uw iPhone toch beduimeld? Haal dan het scherm even langs uw mouw of broek (een zachte tissue of een doekje mag ook) en uw iPhone is weer als nieuw.

### Programma's

De iPhone is van huis uit voorzien van de volgende standaardprogramma's. U ziet het pictogram van het programma, de naam en een korte beschrijving van het programma. Vier pictogrammen staan apart op de onderste rij: het dock. U vindt de volgende programma's standaard in het hoofdscherm:

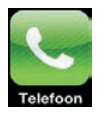

**Telefoon** Achter dit pictogram gaan de gebruikelijke telefoniefuncties schuil en meer. U toetst een nummer in, of u belt iemand uit uw lijst met contacten. Ook conferentiegesprekken en videotelefonie behoren tot de mogelijkheden. Hebt u voicemailberichten en ondersteunt uw provider Visual Voicemail? Dan ziet u een lijst met voicemailberichten. Berichten die u nog niet hebt beluisterd, zijn met een blauwe punt gemarkeerd.

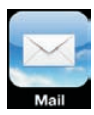

Mail Uw iPhone is geschikt voor iCloud, Microsoft Exchange, Google Mail en andere populaire e-maildiensten. Uiteraard kunt u gebruikmaken van POP3- en IMAP-systemen. Ook het versturen van bijlagen vanaf uw iPhone is geen enkel probleem.

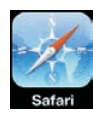

Safari Beschikt u over een mobiel datanetwerk of een Wi-Fi-verbinding, dan kunt u met Safari over het web surfen. Houd uw iPhone rechtop voor een overzicht van de pagina, draai de iPhone een kwartslag en u ziet meer details. De inhoud van de pagina wordt automatisch aangepast aan het iPhone-scherm. U kunt uw bladwijzers synchroniseren met de browsers Safari en Internet Explorer op uw computer.

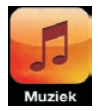

Muziek Het programma voor het afspelen van muziek, audioboeken en podcasts. Synchroniseer uw muziek op uw iPhone met uw iTunes-bibliotheek op uw computer, of koop muziek in de iTunes Store. Maak uw eigen afspeellijsten – met of zonder Genius – of importeer ze van uw computer.

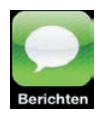

**Berichten** Berichten gebruikt u voor het versturen en ontvangen van sms-, mms- en iMessage-berichten. iMessage is een nieuwe dienst voor communicatie met andere iOS-apparaten met iOS 5. iMessage maakt gebruik van Wi-Fi of het mobiele datanetwerk. U verstuurt met Berichten ook foto's, videofragmenten, gegevens van contactpersonen en voicememo's.

7

- Agenda Dit pictogram toont altijd de dag van de maand. Bekijk en beheer uw afspraken en taken met Agenda. Met iTunes of iCloud zet u de agenda('s) op uw computer over naar uw iPhone. Dit werkt met de agenda's van iCloud, iCal, Microsoft Entourage, Microsoft Outlook of Microsoft Exchange. Activiteiten die u op uw iPhone invoert of wijzigt, worden automatisch gesynchroniseerd met de agenda('s) op uw computer of andere iOS-apparaten. En uiteraard herinnert uw iPhone u aan belangrijke activiteiten, afspraken, verjaardagen of deadlines.
- Foto's Hiermee bekijkt u de foto's en video's die u met uw iPhone hebt gemaakt of die u als bijlage hebt ontvangen. U ziet hier ook de foto's van iCloud Fotostream of foto's die u van uw computer hebt geïmporteerd. Met Foto's zoomt u in op foto's, maakt u een diavoorstelling of verstuurt u uw foto's of filmpjes. Wijs een foto toe aan een contactpersoon of gebruik uw favoriete foto als achtergrond.
- Camera Met deze app bedient u de camera's en maakt u foto's en videofilmpjes. Het resultaat bekijkt u op uw iPhone of verstuurt u per e-mail. Of zet uw filmpjes op internet of uw computer.
- Video's Bekijk podcasts, video's en films met dit programma. Videomateriaal dat u op de computer hebt staan, kunt u met iTunes op uw iPhone zetten of bezoek met uw iPhone de iTunes Store voor films en videopodcasts.
- YouTube Bekijk videofilms die u vindt in het videoportal YouTube. Zoek naar video's of selecteer films uit een bepaalde categorie. Hebt u een YouTubeaccount, dan kunt u ook vanaf uw iPhone video's beoordelen, uw favorieten synchroniseren en de video's uploaden die u met uw iPhone hebt gemaakt.
- Kaarten Toont een stratenkaart, satellietfoto's of een hybride weergave van locaties waar ook ter wereld. Zoom in op de kaart voor een gedetailleerde weergave of kijk op straatniveau rond met Google Street View. Verdwaald? Met een vingertik ziet u uw positie op de kaart of op een satellietfoto. Kaarten toont u in welke richting u (bij benadering) beweegt, dankzij de ingebouwde kompasfunctie. Verder kunt u hiermee ook een route laten berekenen en informatie vinden over openbaar vervoer en wat er in de omgeving beschikbaar is, zoals bezienswaardigheden, winkels, ziekenhuizen, bedrijven en dergelijke.
- Weer Dit programma toont u het actuele weerbericht op de ingestelde plaats en de weersverwachting voor zes dagen. Voeg uw favoriete plaatsen toe, zodat u het weer en de weersverwachting ook voor deze locaties kunt bekijken. Of voeg het lokale weer als widget toe aan het berichtencentrum.
- Notities Voor het eenvoudige schrijfwerk onderweg, zoals boodschappenlijstjes, invallen en korte memo's. Verstuur uw notities met e-mail of synchroniseer ze met uw computer of andere iOS-apparaten.
- Herinneringen Herinneringen is de takenlijst waarmee u beheert wat u nog moet doen. Afgehandelde taken vinkt u af.

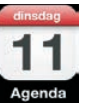

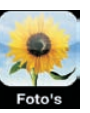

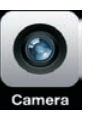

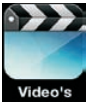

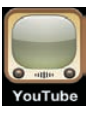

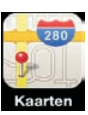

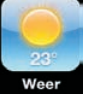

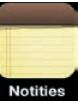

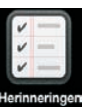

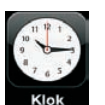

Klok Bekijk de tijd in steden over de hele wereld en maak een lijst met favoriete klokken. Maar Klok biedt meer. Stel hier een of meer wekkers in, gebruik de stopwatch of stel een timer in.

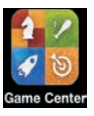

**Game Center** Hier ontdekt u nieuwe games en deelt u uw speelervaringen met vrienden. Wilt u een tegenstander uitdagen, zien welke scores andere spelers hebben behaald, of bonuspunten verdienen? Gebruik dan het Game Center.

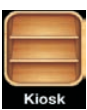

Kiosk Hebt u een abonnement op een (of meer) krant of tijdschrift, dan verschijnen deze op de planken van Kiosk. Hier kunt u uw kranten en tijdschriften lezen en bewaren. In de winkel schaft u tijdschriften aan of sluit u een abonnement af.

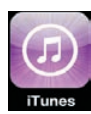

**iTunes** De iTunes Store is een internetwinkel waar u muziek, beltonen, audioboeken en podcasts kunt uitzoeken en aanschaffen. Blader door de nieuwste releases en bekijk of beluister een voorproefje. Uw aankopen downloadt u op uw iPhone en deze zijn daarna ook beschikbaar op uw computer en andere iOS-apparaten. Verder kunt u hier recensies lezen of schrijven.

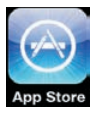

■ App Store Hier schaft u programma's voor uw iPhone aan. U vindt hier veel mooie en handige programma's – applicaties of apps in Apple-speak – en niet alles in deze winkel kost geld. Bekijk wat er allemaal te koop en te geef is. Met uw Apple-ID kunt u hier uw favoriete apps aanschaffen, downloaden en installeren. Uw nieuwe aanwinsten zijn daarna ook op uw computer geregistreerd en beschikbaar voor uw andere iOS-apparaten.

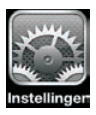

**Instellingen** De naam zegt het al: dit is de centrale locatie waar u alle instellingen van uw iPhone naar wens aanpast. Hiermee stelt u een account in, kiest u een beltoon, past u de achtergrond aan en stelt u de instellingen in voor het netwerk, telefoon, e-mail, muziek, camera, beveiliging en nog veel meer.

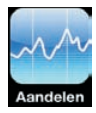

Aandelen Bekijk de koers van uw favoriete aandelen. Deze worden automatisch met internet bijgewerkt. Aandelen is ook als widget beschikbaar in het berichtencentrum. Bekijk het nieuws over bedrijven en de huidige aandelenkoersen. U ziet openingskoersen, gemiddelde prijzen, handelsvolumes en marktkapitalisaties. Draai uw iPhone een kwartslag en u krijgt gedetailleerde diagrammen te zien. Sleep over de diagrammen om prijspunten weer te geven. Met twee vingers kunt u een reeks tussen punten weergeven.

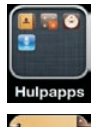

- Hulpapps Dit pictogram verwijst niet naar een programma, maar naar een map met daarin vier aparte programma's:
- Contacten Contacten is het adresboek van uw iPhone. Hier slaat u informatie op over uw contactpersonen en niet alleen het telefoonnummer of e-mailadres, maar nog veel meer. Natuurlijk synchroniseert u uw contactpersonen met de contactpersonen op uw computer en andere iOSapparaten, zodat u altijd over de laatste informatie beschikt. En het spreekt vanzelf dat u op uw iPhone gegevens toevoegt, wijzigt of verwijdert. Deze wijzigingen verschijnen dankzij iCloud vrijwel onmiddellijk ook op uw computer en andere iOS-apparaten.

- Calculator Voor het simpele rekenwerk, zoals optellen, aftrekken, vermenigvuldigen of delen. Wilt u de wetenschappelijke functies gebruiken, draai dan uw iPhone een kwartslag en laat u verbazen.
- Kompas Het ingebouwde digitale kompas helpt u om uw koers te bepalen, maar u kunt er ook de coördinaten van uw huidige positie mee opvragen en kiezen uit het geografische of het magnetische noorden.
- Dictafoon Uw eigen digitale memorecorder voor het opnemen van gesproken notities. Speel uw opnamen af op de iPhone of synchroniseer ze met iTunes met uw computer. Uiteraard kunt u deze gesproken berichten ook versturen met e-mail, iMessage of mms.
- **Twitter** Hebt u een Twitter-account, vul dan de gegevens in bij **Instellingen** en installeer de app Twitter. Nu twittert u overal met uw iPhone.
- Bij uw eerste bezoek aan de App Store krijgt u iBooks aangeboden. Installeer deze handige app, daarmee leest u comfortabel e-boeken en PDFbestanden. In de winkel kunt u ook boeken aanschaffen.

## **Mobiel datanetwerk**

Uw iPhone is een smartphone en kan dus meer dan telefoneren en sms'jes versturen met het GSM-netwerk. Voor internettoegang gebruikt u het mobiele datanetwerk . De langzaamste vormen van het mobiele datanetwerk maken gebruik van het GSM-netwerk.

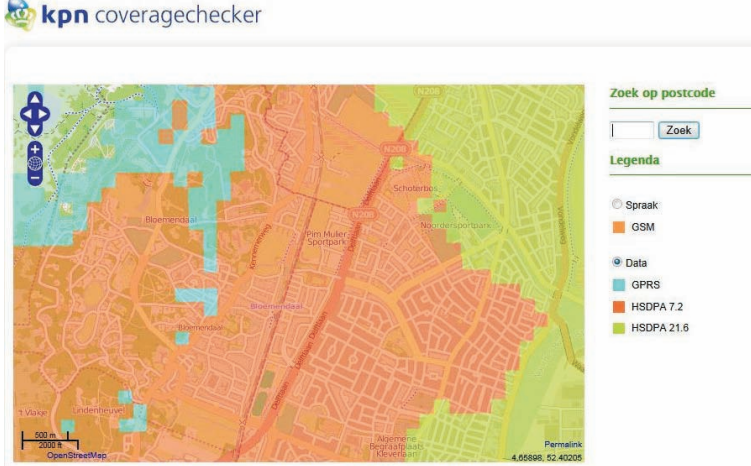

telecomproviders hebben een dekkingskaart waarop u kunt bekijken welke datasnelheden bij u in de buurt beschikbaar zijn.

De meeste

Data/Maps Copyright 2010 Koninklijke KPN N.V. and OpenStreetMap Contributors | License: Creative Commons BY-SA 2.0

De oudste vorm – en de langzaamste – is GPRS (*General Packet Radio Services*). Hiermee maakt u met het GSM-netwerk verbinding met internet en wisselt u draadloos gegevens uit. De maximale snelheid is echter zo laag dat het alleen geschikt is voor het binnenhalen van e-mail zonder bijlagen.

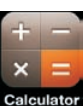

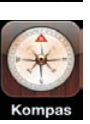

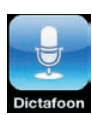

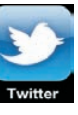

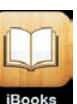

EDGE staat voor Enhanced Data Rates for GSM Evolution. Dit is een uitbreiding van GPRS. EDGE is een vorm van datatransmissie die werkt op bestaande GSM-netwerken. EDGE maakt snelheden tot 384 kbps mogelijk, hoewel die snelheid in de praktijk meestal niet wordt gehaald. In Nederland is EDGE nooit echt van de grond gekomen en speelt het geen rol van betekenis. Dat in tegenstelling tot België, waar EDGE vrijwel landelijke dekking heeft. In België is het bijvoorbeeld mogelijk om met uw iPad met EDGE naar Kanaal Z of Canal Z te kijken.

3G staat voor derde generatie en daarmee wordt UMTS of *Universal Mobile Telecommunications System* bedoeld. UMTS is een nieuwe netwerkarchitectuur voor zowel spraak als data en dit netwerk heeft zijn eigen zendmasten. Op dit netwerk is het protocol HSDPA (*High Speed Downlink Packet Access*) in gebruik. Er zijn verschillende snelheidsvarianten van HSDPA in gebruik, zoals 7,2 Mbps tot meer dan 20 Mbps. Dit laatste is tot duizend keer sneller dan wat met GPRS haalbaar is. De snelheid is vergelijkbaar met de snelheid die u van uw vaste internetaansluiting gewend bent.

In hoeverre de geboden snelheden ook daadwerkelijk gehaald worden, hangt natuurlijk ook af van andere factoren, zoals:

- Het type abonnement. Niet ieder abonnement geeft u dezelfde snelheid.
- Hoever bent u verwijderd van de zendmast. Hoe verder u weg bent, des te lager is de snelheid.
- Het aantal gelijktijdige gebruikers van het mobiele datanetwerk. Hoe drukker het is, des te lager is de snelheid.
- Of u binnen of buiten bent. Obstakels zoals dikke muren of hoge gebouwen kunnen de snelheid drukken.
- De gebruikte modem (ingebouwd of dongel). Zo haalt de ingebouwde modem van de iPhone 4 de maximumsnelheid van 7,2 Mbps, terwijl de iPhone 4S een maximale snelheid van 14,4 Mbps kent.

De drukte op internet.

Voor het mobiele datanetwerk geldt dat de verbinding met internet wordt opgebouwd en blijft bestaan totdat u deze verbreekt. U betaalt niet voor de tijd dat u verbonden bent met internet, maar voor de hoeveelheid data die u verstuurt en ontvangt.

## Statusbalk

De bovenste rand van het scherm is de statusbalk. Hierin ziet u informatie over uw iPhone, zoals de ladingstoestand van de accu, welk mobiel netwerk aanwezig is en meer. De statusbalk is bijna altijd in beeld, maar sommige programma's verbergen de statusbalk om het hele scherm te kunnen gebruiken. Midden in de statusbalk ziet u de tijd. Hieronder ziet u het pictogram, de naam en de betekenis van het pictogram.

- Signaalsterkte Dit pictogram geeft aan of u zich binnen het bereik van het mobiele netwerk bevindt – dus of u kunt bellen en gebeld worden. Hebt u signaal, dan ziet u hier ook de naam van de provider. Hoe meer streepjes, hoe sterker het signaal. Als er geen signaal is, ziet u in plaats van streepjes de tekst Geen service.
- Vliegtuigmodus Dit pictogram geeft aan dat de vliegtuigmodus is ingeschakeld. In dat geval werken de draadloze verbindingen niet. U kunt dan niet bellen of gebeld worden, u hebt geen toegang tot internet en Bluetooth-apparaten werken niet. Niet-draadloze voorzieningen zijn wel beschikbaar.
- 3G Verschijnt dit pictogram, dan gebruikt de iPhone het 3G-netwerk van uw aanbieder om verbinding te maken met internet.
- EDGE Het EDGE-netwerk van uw provider is beschikbaar en de iPhone zal net EDGE verbinding maken met internet.
- GPRS Het GPRS-netwerk van uw aanbieder is beschikbaar en de iPhone zal GPRS gebruiken om verbinding te maken met internet.
- Wi-Fi Geeft aan dat de iPhone is verbonden met internet via een Wi-Fi-netwerk. Hoe meer streepjes, des te sterker is de verbinding.
- Persoonlijke hotspot Dit pictogram verschijnt wanneer uw iPhone is verbonden met een andere iPhone die fungeert als persoonlijke hotspot (tethering). Of u deze functie kunt gebruiken, hangt af van uw provider en uw abonnement.
- Synchroniseren Tijdens de synchronisatie van uw iPhone met iTunes verschijnt dit pictogram in de statusbalk.
- Netwerkactiviteit Dit pictogram verschijnt wanneer er netwerkactiviteit is. Een aantal programma's gebruikt dit symbool ook om een actief proces aan te geven.
- Doorschakelen Wanneer u de functie doorschakelen inschakelt op uw iPhone, verschijnt dit pictogram in de statusbalk.
- VPN Geeft aan dat de iPhone via VPN (Virtual Private Network) met een netwerk is verbonden.

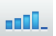

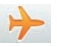

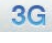

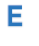

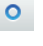

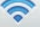

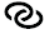

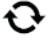

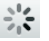

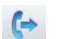

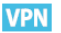

Δ

 $\bigcirc$ 

X

- Hangslot De iPhone is vergrendeld.
- TTY U kunt uw iPhone instellen voor gebruik met een TTY-apparaat, zoals een teksttelefoon. In dat geval verschijnt dit pictogram in de statusbalk.
- Afspelen Dit pictogram geeft aan dat er muziek, een audioboek of een podcast wordt afgespeeld.
  - Staande paginarichting vergrendeld Wanneer u het scherm vastzet, verschijnt dit pictogram in de statusbalk.
    - **Wekker** Geeft aan dat er een wekker is ingesteld.
    - Locatievoorzieningen Dit pictogram verschijnt wanneer een programma gebruikmaakt van locatievoorzieningen.
  - Bluetooth Een blauw of wit pictogram geeft aan dat Bluetooth is ingeschakeld en dat een apparaat, zoals een headset of carkit, is aangesloten. Een grijs pictogram zegt dat Bluetooth is ingeschakeld, maar dat er geen apparaat is aangesloten. Geen pictogram betekent dat Bluetooth is uitgeschakeld.
  - Batterij Geeft de lading van de accu of de oplaadstatus aan. Toont het pictogram een bliksemschicht in de batterij, dan wordt de accu opgeladen. De bliksemschicht verandert in een stekker wanneer de accu volledig is opgeladen.
    - Berichtencentrum Veeg vanaf de statusbalk omlaag en het berichtencentrum verschijnt. Hier ziet u aandelenkoersen, het weer en allerlei meldingen. Wat u hier precies ziet, bepaalt u bij Instellingen. Veeg omhoog om het berichtencentrum te sluiten.

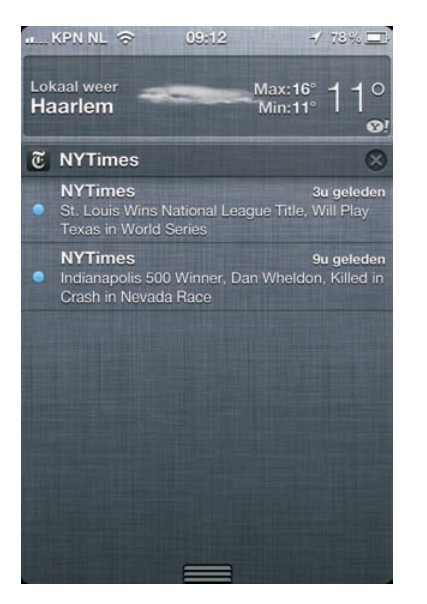

Het berichtencentrum toont het weer en een aantal meldingen.